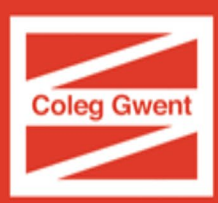

# Canllaw Ymrestru Ar-lein - Paratoi ar gyfer Coleg 2021-22

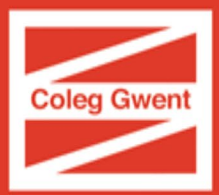

Byddwch yn derbyn e-bost yn gofyn i chi fewngofnodi i'ch Cyfrif Coleg Gwent a chwblhau cam nesaf y broses ymrestru o'r enw 'Paratoi ar gyfer Coleg'.

Mae hyn yn rhan bwysig iawn o'r broses ac mae'n rhaid ei chyflawni cyn gynted â phosibl i sicrhau eich lle ar y cwrs

### Mewngofnodi

- 1. Er mwyn mewngofnodi i'ch cyfrif, bydd angen i chi glicio'r ddolen yn yr e-bost.
- 2. Unwaith y byddwch wedi clicio arni, bydd yn mynd â chi i'r sgrin hon:

| Microsoft              |      |      |  |  |
|------------------------|------|------|--|--|
| Sign in                |      |      |  |  |
| email@coleggwent.ac.uk |      |      |  |  |
| Can't access your acco | unt? |      |  |  |
|                        | Back | Next |  |  |
|                        |      |      |  |  |
|                        |      |      |  |  |

Os ydych yn **ddysgwr sy'n dychwelyd wnaeth astudio gyda ni'r llynedd**, bydd eich manylion mewngofnodi'r un peth â'r rhai yr oeddech yn eu defnyddio i fewngofnodi i systemau'r Coleg y llynedd.

Os ydych yn **ddysgwr newydd yn y coleg eleni**, bydd eich manylion mewngofnodi yr un peth â'r rhai a ddefnyddioch i dderbyn eich cynnig.

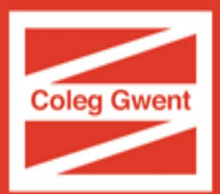

Os ydych wedi anghofio eich cyfrinair ac wedi cofrestru ar gyfer ein swyddogaeth ail-osod cyfrinair, gallwch newid y cyfrinair <u>yma</u>

| Os oes angen unrhyw gymorth mewngofnodi arnoch, cysylltwch â'r Ddesg<br>Gymorth Ymrestru Ar-lein |                                 |                        |  |  |
|--------------------------------------------------------------------------------------------------|---------------------------------|------------------------|--|--|
| Ffôn: 01495 333 010<br>E-bost: Onlineenrolment@                                                  | coleggwent.ac.uk                |                        |  |  |
| Amseroedd agor y Ddesg Gymorth:                                                                  |                                 |                        |  |  |
| Dydd Llun<br>Dydd Sadv                                                                           | - Dydd Gwener<br>vrn - Dydd Sul | 9am - 8pm<br>9am - 5pm |  |  |

3. Wedi i chi fewngofnodi, fe welwch y sgrîn ganlynol fydd yn dangos y cwrs yr ydych wedi derbyn cynnig ar ei gyfer. Cliciwch y ddolen yn unol â'r isod.

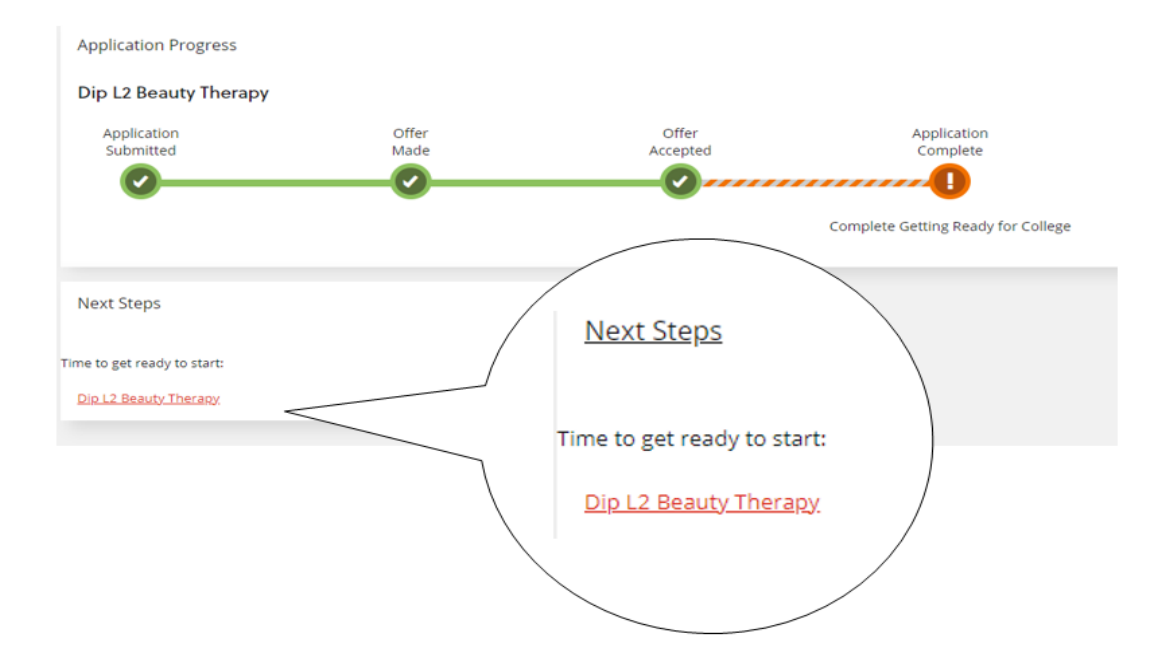

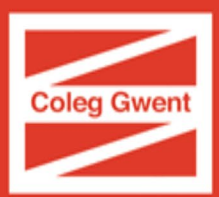

## Gwirio eich manylion

Mae 2 sgrîn i'w gwirio yn y rhan hon o'r enw 'Manylion personol' a 'Manylion pellach'.

#### Gwiriwch y manylion hyn yn ofalus!

Bydd rhai meysydd wedi cloi na fyddwch yn gallu eu diweddaru. Os oes angen newid unrhyw rai o'r rhain, e-bostiwch <u>Onlineenrolment@coleggwent.ac.uk</u>

Os oes angen newid eich cyfeiriad, gwnewch yn siŵr eich bod chi'n defnyddio'r swyddogaeth chwilio cyfeiriad:

| Address Search                                                                   |      |                        |  |  |
|----------------------------------------------------------------------------------|------|------------------------|--|--|
| Enter postcode and click find then select your address from the list of results. |      |                        |  |  |
| Type part of an address or postcode to search                                    | FIND | Address Search Results |  |  |
| Search for an address                                                            | TIND |                        |  |  |
|                                                                                  |      |                        |  |  |
|                                                                                  |      |                        |  |  |
|                                                                                  |      |                        |  |  |
| Rhaid llenwi nob maes gyda * cyn y gallwch barbau                                |      |                        |  |  |
|                                                                                  |      |                        |  |  |
|                                                                                  |      |                        |  |  |

Ar ôl gwneud yn siŵr bod eich manylion yn gywir, cliciwch 'parhau'

## Gwirio eich Cymwysterau Blaenorol

Does dim modd golygu'r sgrîn hon, felly os ydych yn sylweddoli ar rywbeth anghywir yn eich canlyniadau, gallwch uwchlwytho tystiolaeth o'r canlyniadau cywir yn ystod y cam nesaf

### Uwchlwytho'ch Dogfennau

Mae'n bwysig iawn eich bod yn uwchlwytho'r dogfennau canlynol:

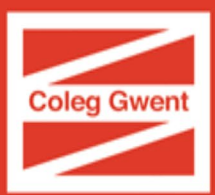

- Dull adnabod swyddogol â llun (megis pasbort neu drwydded yrru)
- Canlyniadau TGAU (os ydych yn aros i'r rhain gyrraedd, gallwch fewngofnodi eto ar unrhyw adeg i'w huwchlwytho ar ddiwrnod canlyniadau)
- Llythyr dyfarniad tocyn bws yr Awdurdod Lleol (os nad ydych wedi'i uwchlwytho eisoes)
- Eich Cytundeb Dysgu ar gyfer unrhyw grantiau (os yw'n berthnasol)
- Eich llythyr Yswiriant Gwladol

#### I wneud hyn:

1. Dewiswch y math o dystiolaeth berthnasol o'r gwymplen

#### Upload Evidence

You can upload evidence here. This could be in relation to your personal situation (e.g. copy of visa) or in relation to your course (e.g. copy of qualifications, course work, reference).

All items uploaded must be under 10mb and will be subject to our Privacy Policy. You can upload the following file types: Word documents, Excel spreadsheets and images (.DOC; .DOCX; .XLS; .XLSX; .PDF; .TXT; .JPG; .GIF; .BMP; .TIFF; .PPT; .RTF; .PNG; .FPX; .PCD).

| Evidence Type *                      |   |  |
|--------------------------------------|---|--|
|                                      | I |  |
| National Insurance Number            |   |  |
| Exams Results                        |   |  |
| Bus Pass Letter from Local Authority |   |  |
| Grants Supporting Documentation      |   |  |
| Employer Letter to Cover Fees        |   |  |
| Waivers Supporting Documentation     |   |  |
|                                      | - |  |

2. Defnyddiwch y swyddogaeth bori, chwiliwch am y ffeil dystiolaeth berthnasol a chyflwynwch eich tystiolaeth drwy glicio'r botwm uwchlwytho

| File(s) To Upl | oad * |          |
|----------------|-------|----------|
|                |       | Browse 🟮 |
|                |       |          |
| UPLOAD         |       |          |

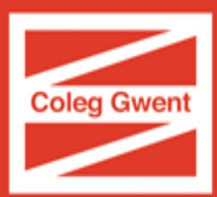

# Datganiad Dysgwr

Mae'n bwysig eich bod chi'n darllen yr holl wybodaeth ar y dudalen hon ac yn ticio i gadarnhau eich bod yn deall ac yn cytuno.

## Camau olaf

Diolch i chi am gwblhau'r cam paratoi ar gyfer y coleg.

Does dim rhaid i chi wneud unrhyw beth arall nawr nes i ni anfon e-bost atoch mewn ychydig wythnosau yn gofyn i chi fewngofnodi a thalu unrhyw ffioedd sy'n ddyledus.

Sylwer: efallai na fydd eich cofrestriad yn dangos yn eich cyfrif yn syth, ond bydd y cynnydd yn newid i hyn:

Dip L2 Beauty Therapy

Application
Offer
Offer
Application

Submitted
Made
Accepted
Complete

Image: Complete state states

Mae hyn yn cadarnhau eich bod wedi cofrestru.